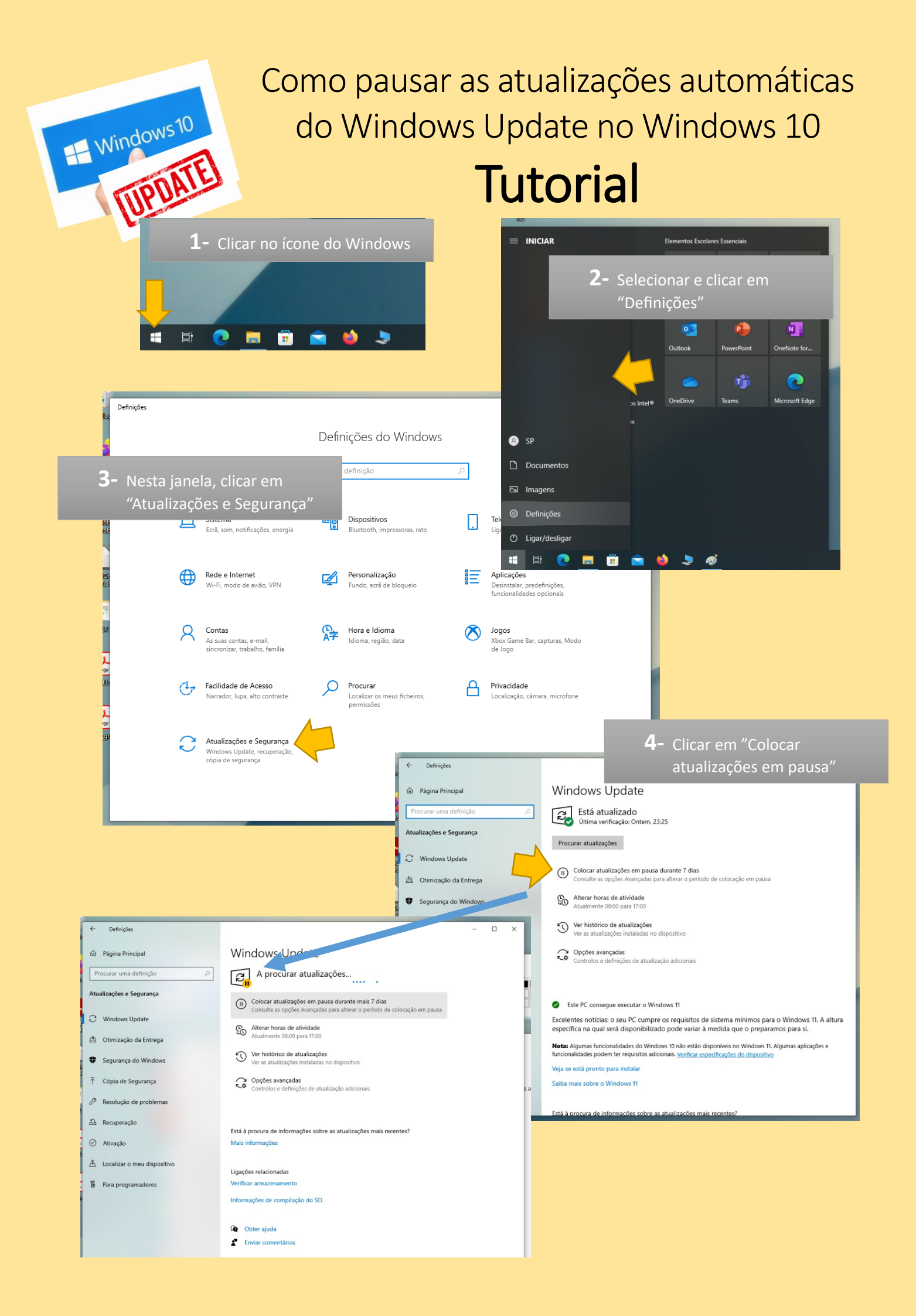

## Em alternativa, se quiser pausar as atualizações por um tempo definido, deve:

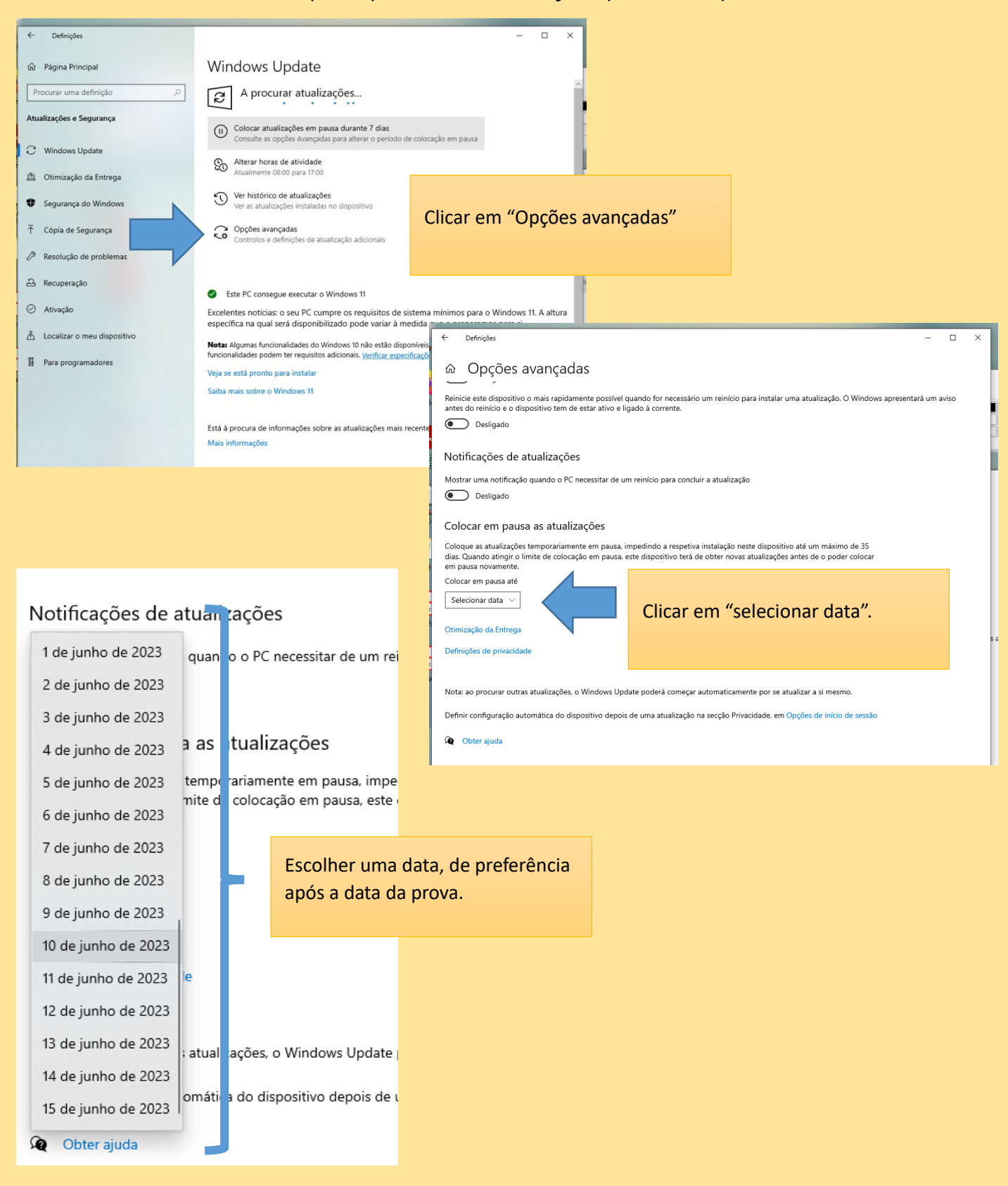

Não esquecer de, depois de realizadas as provas, voltar a ativar as atualizações automáticas do Windows.